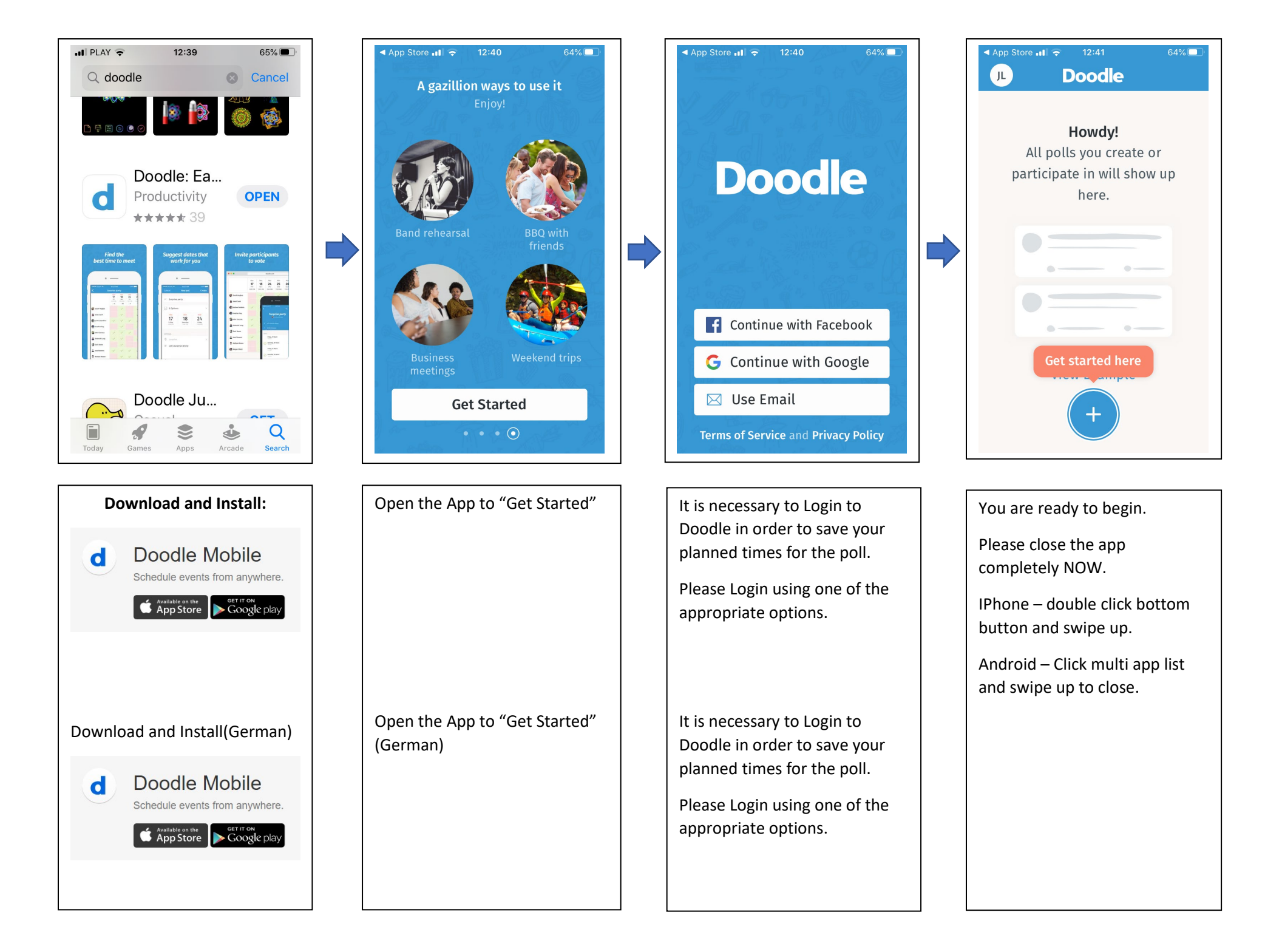

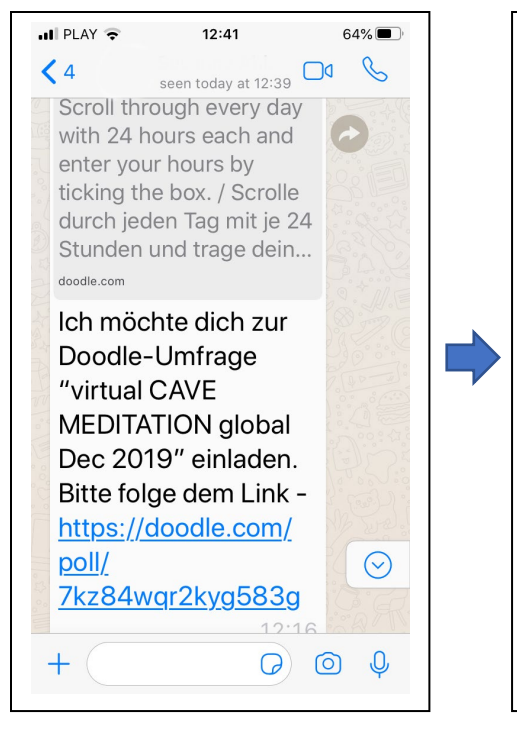

Find the Link to the Virtual **Cave Meditation – What's App** Find the Link to the Virtual **Cave Meditation – What's App** 

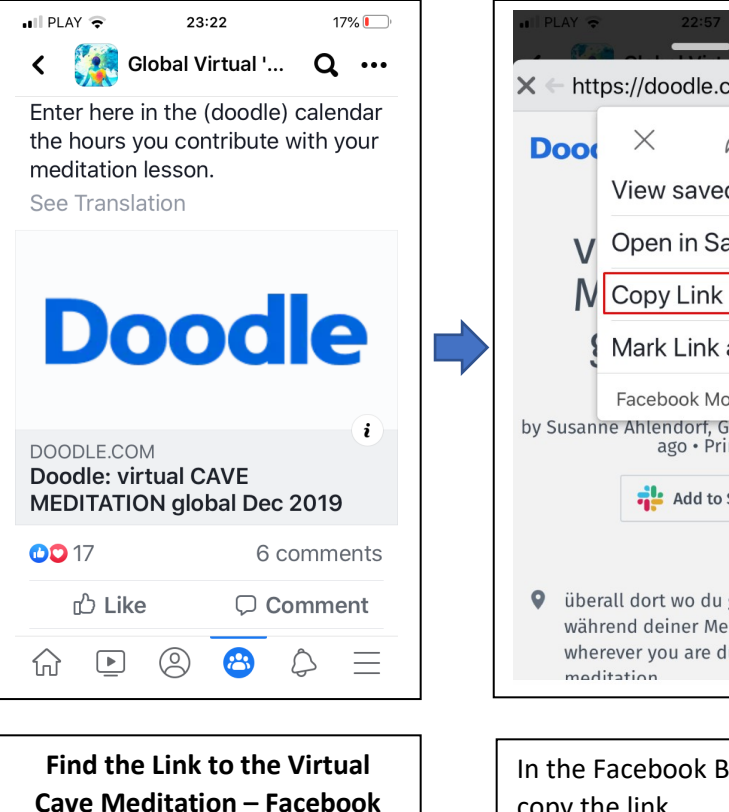

Find the Link to the Virtual **Cave Meditation – Facebook**  X ← https://doodle.com/poll/... → ••• à View saved items Open in Safari **N** Copy Link Mark Link as Suspic... Facebook Mobile Browser by Susanne Ahlendorf, Germany • a month ago • Print Add to Slack • überall dort wo du gerade bist während deiner Meditation / wherever you are during your

In the Facebook Browser – copy the link

IOS shown / Android may be slightly different

In the Facebook Browser – copy the link

IOS shown / Android may be slightly different

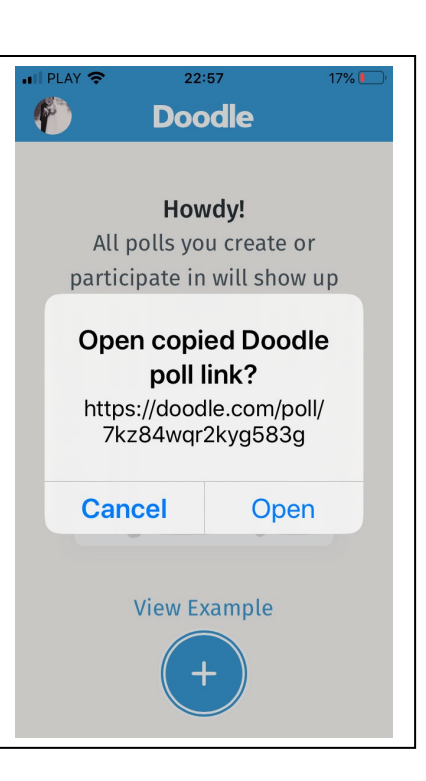

Open the Doodle app now and the link will appear – click "Open"

Open the Doodle app now and the link will appear – "Open"

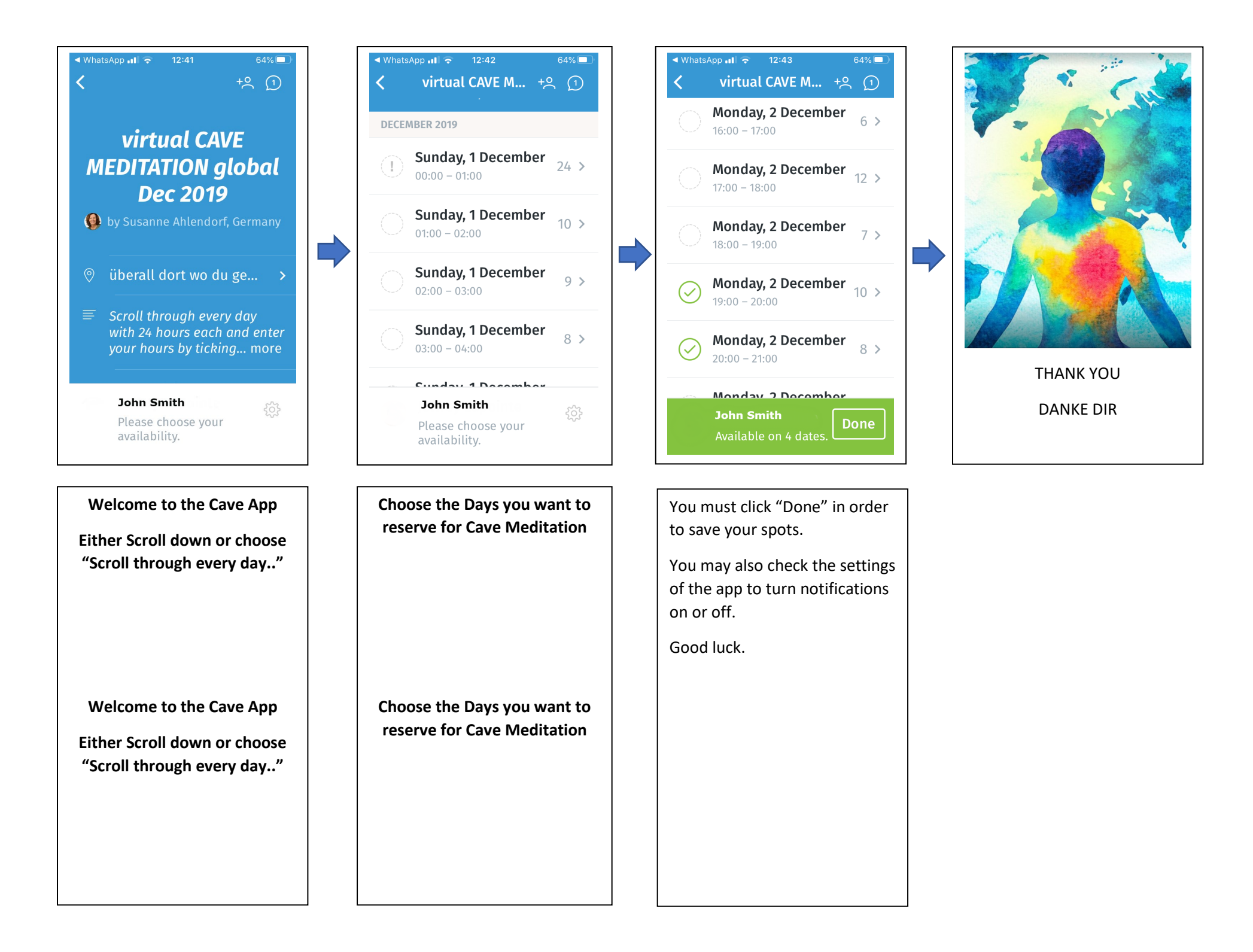